## **Instruktion för ALEA**

ALEA är ett webbaserat registrerings- och randomiseringsverktyg för kliniska prövningar. Som användare har du direkt tillgång till produktionsmiljön, dvs den "skarpa" databasen.

## Loggin och lösenord

Om du aldrig använt ALEA börjar du med att gå in på adressen:

https://prod.tenalea.net/karolinska/DM/

Du får då upp följande skärm:

| Login to Alea Data Management |                        |       |       |  |
|-------------------------------|------------------------|-------|-------|--|
| Username<br>Password          |                        | Login |       |  |
| I forgot my password / I      | never logged in before |       |       |  |
| Terms, conditions and priv    | /acy                   |       | About |  |

Klicka på: I forgot my password / I never logged in before

Du kommer då till en skärm där du ombeds skriva in din epostadress. Klicka på Send Requestknappen. Stäng skärmen. Om du får som svar en röd text som säger att din epostadress inte finns i systemet kontrollerar du i första hand att du skrivit rätt, i andra hand kontaktar du studieansvarig koordinator.

Du ska inom ett par minuter få ett mejl med följande innebörd:

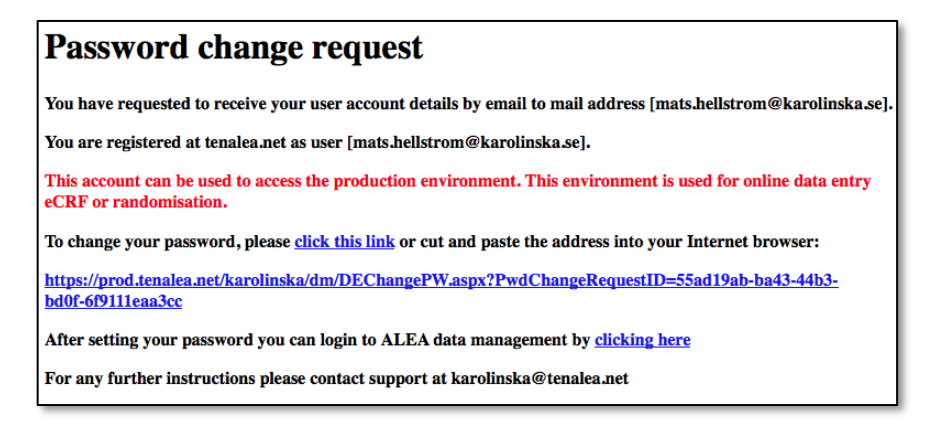

Klicka på click this link och fyll i epostadressen och lösenord två ggr på nästa skärm:

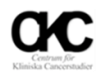

| Password expiration<br>The password you set now will ex-<br>prompted to renew your password<br>forgotten password in the TENALI<br>menu. | pire in 365 days. When you log in after your password has ex<br>d after logging in. You can change your password at any time<br>A login screen, or by selecting <i>Change password</i> from the di | pired, you are<br>by selecting<br>ata management |
|----------------------------------------------------------------------------------------------------|----------------------------------------------------------------------------------------------------|--------------------------------------------------|
| Password length<br>The password you set should have                                                                                      | a minimum length of 8 characters.                                                                                                    |                                                  |
| Accountname                                                                                                    | example@clinquest.com                                                                                                    |                                                  |
| New password                                                                                                    |                                                                                                    |                                                  |
| Confirm new password                                                                                                    |                                                                                                    |                                                  |
|                                                                                                    | Set password                                                                                                    |                                                  |

Godkänd användarvillkoren. Därefter går du tillbaka till skärmen ovan och loggar in i ALEA genom att klicka på **clicking here** nertill.

Du är nu användare i ALEA.

Vid frågor om inloggningsuppgifter eller problem med inloggningen, kontakta <u>claudia.maes@sll.se</u> (08 517 76796) eller <u>ctokpe.karolinska@sll.se</u>

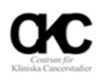

## Registrera/randomisera en patient i ALEA

Logga in i ALEA via följande adresser:

https://prod.tenalea.net/karolinska/DM/

Efter lyckad inloggning kommer du till ALEAs hemsida. Till vänster ser du den eller de studier du har tillgång till:

| Alea Data Management - version v4.0.5457.17325 L Study Selection |          |                              |         |                                                   | Logged in a | as:           | main had    | de an Mara Mada se L | ogged in since: 16-12-2014 On | : PRODUCTION logo                                                                                                    |                                                                                                    |         |
|------------------------------------------------------------------|----------|------------------------------|---------|---------------------------------------------------|-------------|---------------|-------------|----------------------|-------------------------------|----------------------------------------------------------------------------------------------------|----------------------------------------------------------------------------------------------------|---------|
| Recent                                                           | (公 M     | larked                       | i 😽 Ali | Pending                                           | V Oper      | Suspended     | Closed      |                      | 3                             | Access managemen                                                                                                    | t                                                                                                    | Enter 🥥 |
| Study C DEMOBLOCK D Predix Her2                                  | ∆ ▼<br>₹ | Status<br>Pending<br>Pending | v<br>V  | Last used<br>02/04/2014 14:26<br>15/12/2014 15:49 | ⊽ ♥         | Last activity | ▼<br>▼<br>☆ |                      | Open<br>enter<br>enter        | DEMOBLOCK                                                                                                    | Comisation                                                                                                    | ά       |
|                                                                  |          |                              |         |                                                   |             |               |             |                      |                               | Type<br>Role<br>Study Scope<br>Study phase<br>Current patient accrual<br>First entered patient<br>Last entered patient<br>Last activity | Randomisation<br>System role: Study nurse<br>International<br>Pilot<br>2<br>15-12-2014 10:48<br>15-12-2014 11:18 |         |

Markera en studie och klicka på

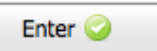

uppe till höger. Du kommer då till studiens sida:

| ſ | DEMOBLOCK              | AleaGateway: TTP    | Logged in as: | mate. Instation of the in | .se Logged in since: | 16.12.2014 08:41 |
|---|------------------------|---------------------|---------------|---------------------------|----------------------|------------------|
|   |                        | i) Study 📒 Patients | User          | Alea                      |                      |                  |
|   | Study information      |                     |               | Study info DEM            | OBLOCK               |                  |
|   | 😑 🛈 General study info |                     |               |                           |                      |                  |
|   | I Study                | show                |               | Study short               | DEMOBLOCK            |                  |
|   | Study documents        | open                |               | Long study title          | Demo blocked randomi | sation           |
|   | Study data             | chow                |               | Description               |                      |                  |
|   | □ Study accruai        | SHOW                |               | Study Scope               | International        |                  |
|   | 🗐 Study logo           | show                |               | Study phase               | Pilot                |                  |
|   | Study documents        | open                |               |                           |                      |                  |
|   |                        |                     |               | Current patient accrual   | 2                    |                  |
|   |                        |                     |               | First entered patient     | 15-12-2014 10:48     |                  |
|   |                        |                     |               | Last entered patient      | 15-12-2014 11:18     |                  |
|   |                        |                     | 4             | Last activity             |                      |                  |
|   |                        |                     |               |                           |                      |                  |
|   |                        |                     | •             |                           |                      |                  |

Upptill finns fyra flikar:

- Study information om studien och viss info om t ex inklusionen.
- Patients data om de inkluderade patienterna på ditt center samt möjligheten att registrera nya patienter
- User information om och för dig som användare. Här kan du byta lösenord.
- Alea information om systemet och företaget bakom.

Här kommer endast patientfliken att behandlas.

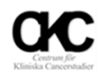

## Registrera/randomisera

Efter inloggning i ALEA väljer du studie och klickar på

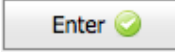

Klicka sedan på fliken Patients. Du kommer då till en skärm med en lista på inkluderade patienter. Skärmen kan naturligtvis vara helt tom om du ännu inte registrerat någon patient.

Klicka sedan på knappen <sup>Add new patient</sup> längst bort till höger.

Du kommer då till ett registreringsformulär som ser olika ut beroende på studie. Se exempel nedan:

| OEMOBLOCK     AlesGateway: TTP     Logged in as     Study     AlesGateway: TTP     Logged in as     Study | Karolinska.se Logged in since                | e: 16.12.2014 08:41 On: PRODUCTION Language: en-GB logout 🖂 |
|----------------------------------------------------------------------------------------------------|----------------------------------------------|-------------------------------------------------------------|
| NEW Patient                                                                                               |                                              | Close registrationform 🔀                                    |
| Registration                                                                                              | Randomisation form                           | Form status New patient Close Form 🔀                        |
| Patient id : NEW<br>Projektation data : 15/13/2014                                                        | Study: DEMOBLOCK - Form: Randomisation       | form                                                        |
| Investigator : Vernersson, Johanna (101)                                                                  | Study site                                   | Karolinska University Hospital                              |
|                                                                                                    | Initials of the patients<br>Enter two digits |                                                             |
|                                                                                                    | Gender of the patient                        | ÷                                                           |
|                                                                                                    | Pregnant                                     | \$                                                          |
|                                                                                                    | Date of birth                                |                                                             |
|                                                                                                    | Age of patient                               |                                                             |
|                                                                                                    |                                              | SUBMIT FORM                                                 |
|                                                                                                    |                                              |                                                             |

Fyll i uppgifterna i formuläret till höger. Datum skrivs dd/mm/åååå. När du är färdig och kontrollerat att allt verkar stämma klickar du på knappen **SUBMIT FORM**. Klicka på OK-knappen och du får sedan ett bekräftande meddelande att patienten registrerats, studienummer, eventuell randomisering samt uppgifterna du fyllt i tidigare. Du ska även få ett mejl med samma innehåll.

|                                                                | Close registrationform 🔀                        |
|----------------------------------------------------------------|-------------------------------------------------|
| Randomisation form                                             | Form status New patient Close Form 🔀            |
| The patient has been assigned<br>treatment arm A.<br>Questions | study number 101-001, and has been allocated to |
| Study site                                                     | Karolinska University Hospital                  |
| Initials of the patients<br>Enter two digits                   | АВ                                              |
| Gender of the patient                                          | FEMALE                                          |
| Pregnant                                                       | no                                              |
| Date of birth                                                  | 01/01/1960                                      |
| Age of patient                                                 | 54                                              |
| Randomisation: A vs B                                          | A                                               |

När du klickar på Close registration form kommer du tillbaka till patientöversikten och den patient du nu registrerat bör då synas där.

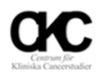